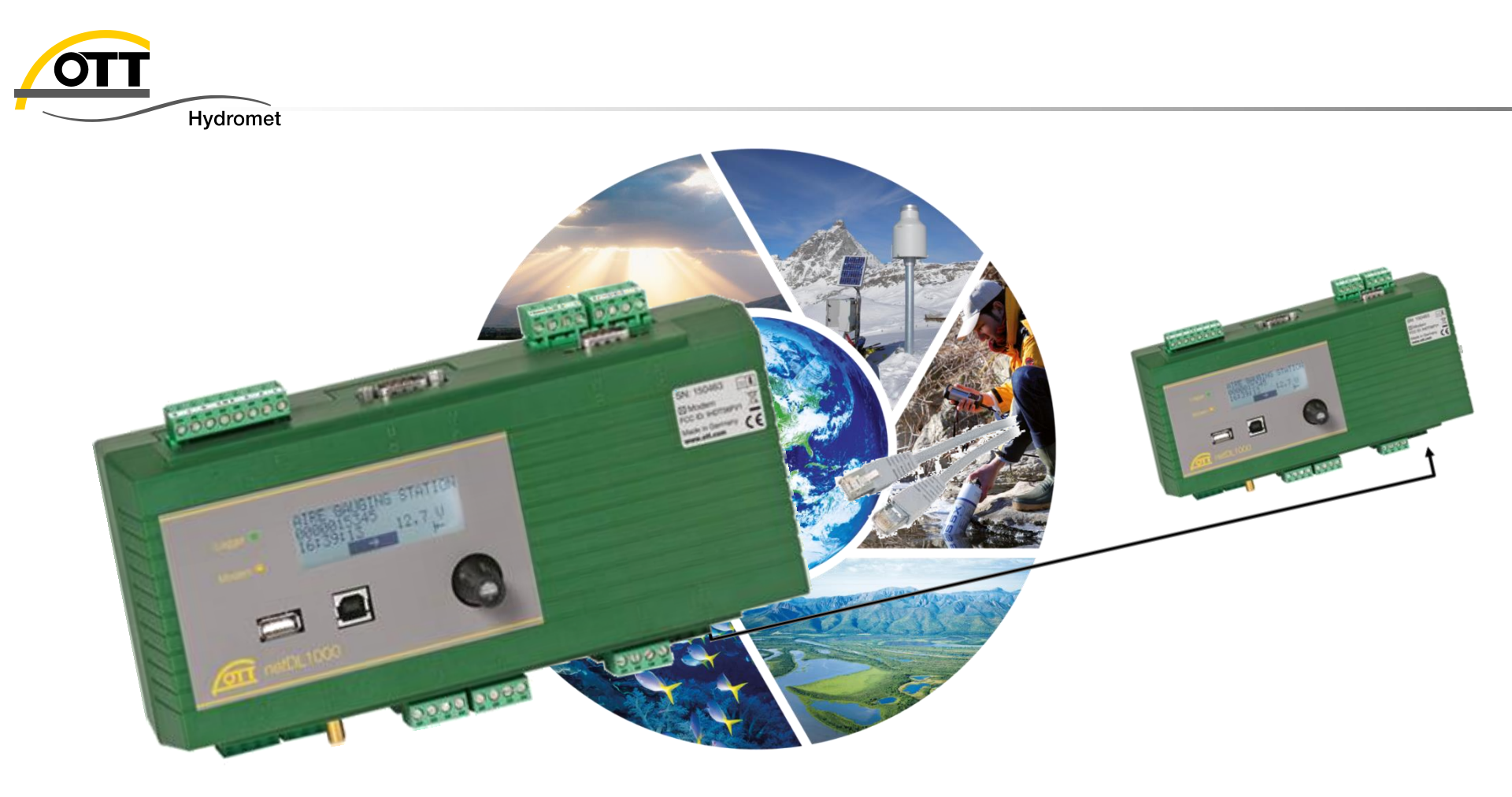

# Tech Tipp: Datenübertragung zweier OTT netDL via IP (Ethernet)

#### -> Master/Slave-Kopplung

Hydromet

Master-netDL fragt Daten von einem oder mehreren Slave-netDLs ab und überträgt alles zur Datenzentrale <u>Master-netDL überträgt</u>

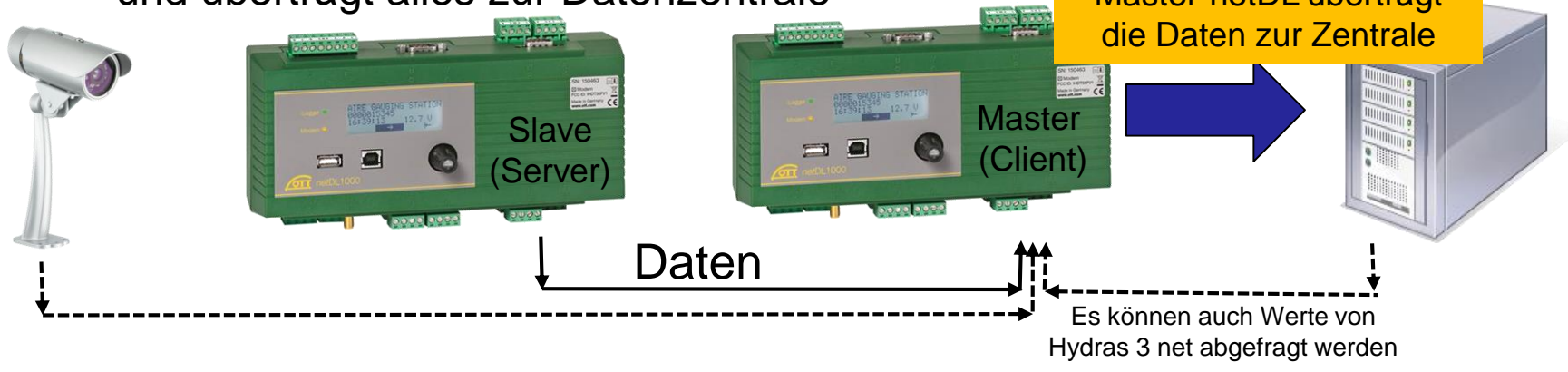

#### > Anwendung:

- Kopplung z.B.: wenn mehr als 3 optionalen Ein- bzw. Ausgangskarten erforderlich sind
- Verbindung entfernter Messorte, wenn alle Messwerte am Master zur Verfügung stehen sollen

© Copyright OTT Hydromet 2015

- Ersparnis eines Modems bzw. SIM-Karte

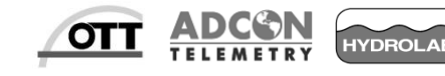

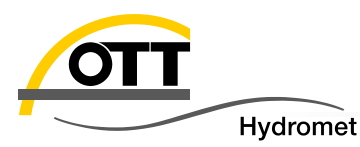

#### -> Redundanzsystem

beide erfassen eigene Sensoren, tauschen die Daten untereinander aus und senden jeweils (unabhängig) an die Datenzentrale

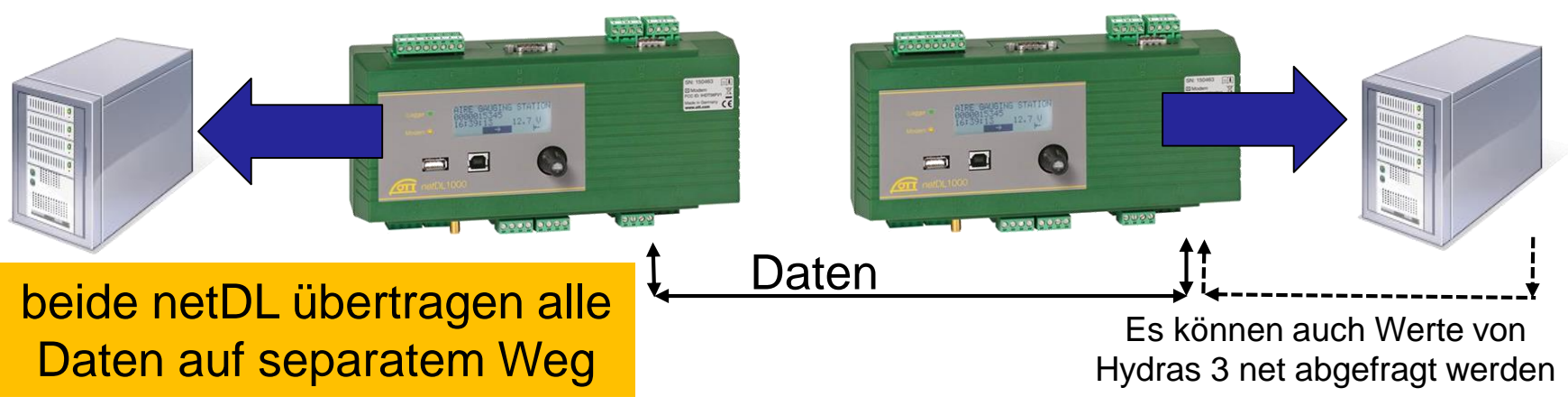

#### > Anwendung:

- bei Ausfall der Verbindung (Datenübertragung zur Zentrale) eines netDL, stehen weiterhin die Werte aller gewünschten Sensoren zur Verfügung.

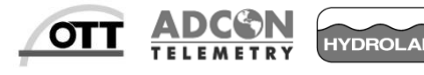

3

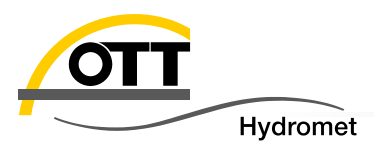

#### Möglichkeiten der Kopplung

- Gekreuztes Ethernet-Kabel (Direktverbindung)
- Ethernet-Kabel über Switch verbunden
  - Vorteil: größere Kabellängen möglich, mit Switch als Zwischenpunkt
- VDSL-Mini Modem
  - Vorteil: vorhandenes Kabel kann verwendet werden
- Glasfaserkabel mit Umsetzer Ethernet auf Optik
  - Vorteil: galvanisch getrennt, größere Kabellängen möglich
- Geschlossenes mobiles Netzwerk (GPRS mit eigenem APN bzw. VPN)
  - Vorteil: Übertragung über große Distanzen inkl. der Zentrale mit Hydras 3 net

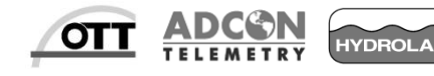

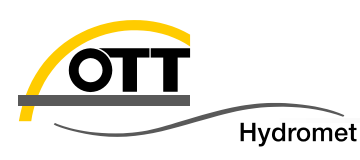

Zu IP-Datenübertragung muss für den/die Server die kostenpflichtige Option "external IP device" für den netDL über einen Freischaltcode aktiviert werden.

Zur Freischaltung der Option "external IP device" gehen Sie wie folgt vor:

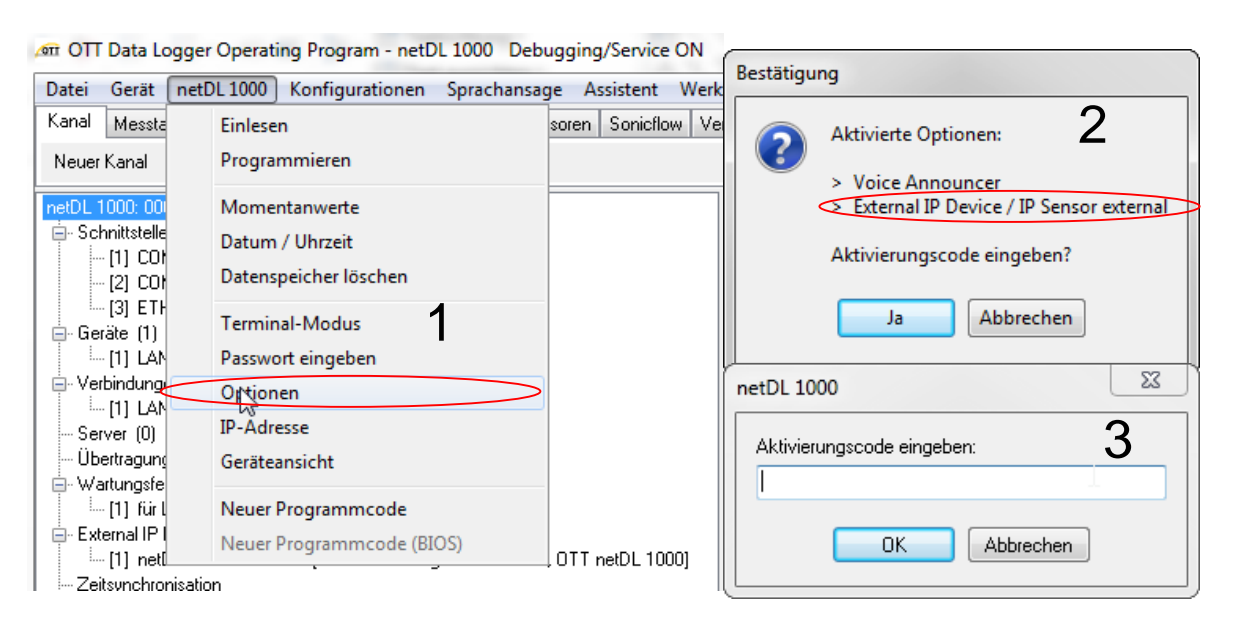

#### 4

Den Lizenzcode eingeben und mit "OK" bestätigen. Sie erhalten eine Nachricht wenn der Lizenzcode erfolgreich angenommen wurde.

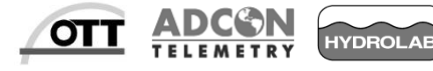

© Copyright OTT Hydromet 2015

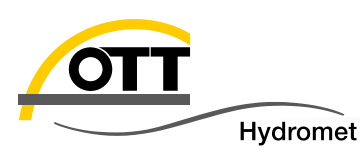

Die Kopplung kann sowohl über eine direkte Verbindung mit gekreuztem Ethernet Kabel wie auch über ein lokales oder das Internet erfolgen. Näheres dazu siehe TechTip zur IP-Cam Anbindung an netDL.

Beide netDLs benötigen auf ihrer LAN Schnittstelle eine eigene eindeutige IP Adresse und entsprechende Subnetzmaske. Kontaktieren Sie diesbezüglich Ihren Administrator.

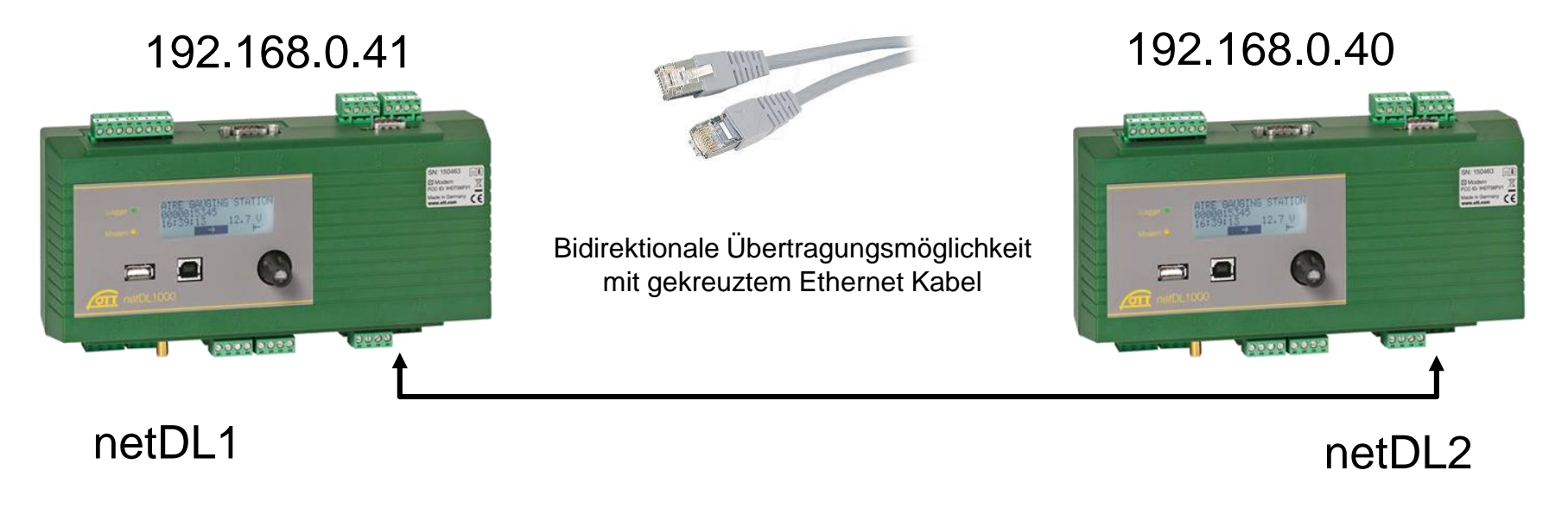

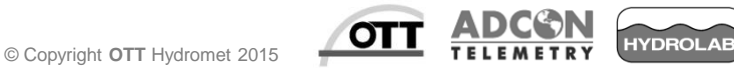

#### Zu Beginn muss eine LAN-Schnittstelle eingerichtet werden,

| 🚈 OTT Data Logger Operating Program - netDL 1000 |                                                          |                 |
|--------------------------------------------------|----------------------------------------------------------|-----------------|
| Datei Gerät netDL 1000 Konfigurationen Sprac     | hansage <u>A</u> ssistent <u>W</u> erkzeuge <u>H</u> ilf | e               |
| Kanal Messtakt Analogsensoren Digitalsensoren S  | eriell-Sensoren Sonicflow Verarbeitung                   | Ausgabe Spezial |
| Neuer Kanal                                      |                                                          |                 |
| netDL 1000: 000000001 / LAN Connect 1            | Gerät<br>Allgemein                                       |                 |
| - [2] COM2 (Q-R)<br>- [3] ETH (F)                | Name                                                     | LAN             |
|                                                  | Index                                                    |                 |
| • Verbindungen IP (1)                            | Тур                                                      | LAN-Gerat 🗸     |
| - Server (0)                                     | Schnittstelle                                            | [ETH (F) ▼]     |

sowie die Verbindung mit der die Daten transportiert werden sollen:

| 🛲 OTT Data Logger Operating Program - netDL 1000                                                                                                    |                                                                                                    |                                |
|----------------------------------------------------------------------------------------------------|----------------------------------------------------------------------------------------------------|--------------------------------|
| Datei         Gerät         netDL 1000         Konfigurationen         Sprachansage         Assistent         Werkzeuge         Hilfe           Kanal         Messtakt         Analogsensoren         Digitalsensoren         Seriell-Sensoren         Sonicflow         Verarbeitung         Ausgabe         Spezial           Neuer Kanal |                                                                                                    |                                |
| netDL 1000: 0000000001 / netDL1000_1<br>Schnittstellen (3)<br>[1] COM1 (0-P)<br>[2] COM2 (Q-R)<br>[3] ETH (F)<br>Geräte (1)<br>[1] LAN [ETH (F)]<br>Verbindungen IP (1)                                                                                                    | Verbindung IP<br>Allgemein LAN<br>Proxy-Server für LAN verwenden<br>IP-Adresse automatisch beziehen (DHCP)<br>IP-Adresse<br>Suhnetzmaske | IP Adresse des<br>Master-netDL |
| - Server (0)<br>- Übertragungen (0)<br>- Wartungsfenster (0)<br>- External IP Devices (0)<br>- Zeitsynchronisation                                                                                                    | Standardgateway<br>Primärer DNS-Server<br>Sekundärer DNS-Server                                                                          |                                |

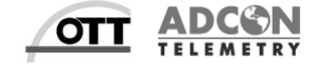

© Copyright OTT Hydromet 2015

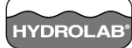

Hydromet

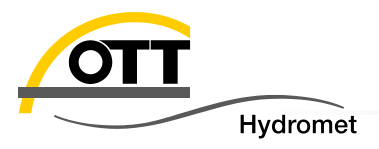

# Wartungsfenster für die Ethernet-Schnittstelle muss für den Slave-netDL dauerhaft aktiv sein (Webserver ist immer an).

Als Verbindungsart über die ETH Schnittstelle "IP Verbindungen annehmen"

#### wählen.

| 🚈 OTT Data Logger Operating Program - netDL :                                                                                         | 1000                                         |                          |
|----------------------------------------------------------------------------------------------------|----------------------------------------------|--------------------------|
| Datei <u>G</u> erät <u>n</u> etDL 1000 <u>K</u> onfigurationen <u>S</u> prachansage <u>A</u> ssistent <u>W</u> erkzeuge <u>H</u> ilfe |                                              |                          |
| Kanal Messtakt Analogsensoren Digitalsensoren Seriell-Sensoren Sonicflow Verarbeitung Ausgabe Spezial                                 |                                              |                          |
| Neuer Kanal                                                                                                    |                                              |                          |
| netDL 1000: 0000000001 / netDL1000_1                                                                                                  | Wartungsfenster<br>Allgemein Dynamisches DNS |                          |
| - [1] COM1 (0-P)                                                                                                    | Name                                         | Wartungsfenster LAN      |
| [2] COM2 (GH)                                                                                                    | Index                                        | 1 🖶 📗                    |
| Geräte (1)<br>                                                                                                    | Verbindungsart                               | IP-Verbindungen annehmen |
| Verbindungen IP (1)     In [LAN [LAN]                                                                                                 | Gerät                                        |                          |
| - Server (0)                                                                                                    | Verbindung                                   | LAN                      |
| Übertragungen (0)<br>Wartungsfenster (1)                                                                                              | Port (Server)                                | 80                       |
| Evternal IP Devices (0)                                                                                                    |                                              |                          |
| Zeitsynchronisation                                                                                                    |                                              | Wartungstenster is       |
| - Aktionsmanagement (0)                                                                                                    |                                              | immer aktiv              |
| Anzeige / Beobachter                                                                                                    |                                              |                          |
| E - Kanal: 0810 / U Versorgung                                                                                                    |                                              |                          |
|                                                                                                    | Aktivierungszeit 7 Dauer (minj 172           | 03.10 1433 V 23.33 00 V  |
| - Momentanwert                                                                                                    | Aktivierungszeit / Dauer [min] 3/4           | 29:59 60 🛨 / 29:59 60 🛨  |
| Mittel [U1:00:00]                                                                                                    |                                              |                          |

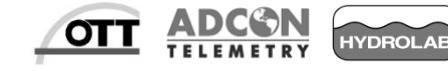

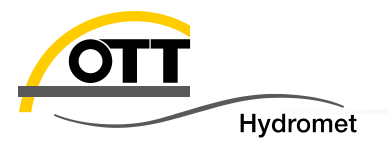

#### External IP Devices wird verwendet, um die Daten des Slave-netDLs abzufragen

| 🞯 OTT Data Logger Operating Program - netDL 1                                                                                                    | 000                                                                                                    | - 0 X | IP Adresse des Slave-netDL                                                                                                    |
|----------------------------------------------------------------------------------------------------|----------------------------------------------------------------------------------------------------|-------|----------------------------------------------------------------------------------------------------|
| Datei Gerät netDL 1000 Konfigurationen Sp<br>Kanal Mesetekt Analogeeneeren Digitakeneeree                                                                                                    | rachansage <u>A</u> ssistent <u>W</u> erkzeuge <u>H</u> ilfe<br>Seriell Sensoren Sonioflow Verztheitung Ausgabe Speziel                               |       | Üblicher Port                                                                                                    |
| Neuer Kanal         Intestitict         Digitalsensoren           netDL 1000: 00000000001 / netDL1000_1                                                                                                    | External IP Device Verbindung Zu anderem netD                                                                                                    | DL 1  | OTT internes Script zur<br>internen Datenvereinbarung im<br>netDL                                                                                                    |
| [2] COM2 (Q-R)<br>[3] ETH (F)<br>Geräte (1)<br>The server (1)<br>Verbindungen IP (1)<br>The server (0)<br>Übertragungen (0)<br>Wartungsfenster LAN (LAN)                                                                                           | Protokolltyp Server-Adresse / Port http:// 192.168.0.41 Script path Basic Authentifizierung Benutzername Passwort LAN                                 |       | Timeout ist der Connect zur<br>Gegenstelle. Erfolgt innerhalb<br>von 20 Sekunden kein TCP<br>Handshake zur Gegenstelle,<br>können keine Daten<br>übermittelt werden   |
| External IP Devices (1)     Il Verbingung zu anderem netUL (LAN, OTT<br>Zeitsynchronisation     Aktionsmanagement (0)     Anzeige / Beobachter     Kanal: 0810 / U Versorgung     Messtakt intern (00:05:00)     [N] U Versorgung     Momentanwert | Verbindung IP<br>Timeout [Sek.]<br>Aktivierungssteuerung via Schaltausgang auf Klemmenblock<br>Verzögerungszeit [s]<br>Gerät<br>Datenformat<br>-auto- |       | Wird zum Ein- und<br>Ausschalten eines externes<br>Gerätes wie z. B. einer IP<br>Kamera verwendet, wird aber<br>für die Kopplung zweier OTT<br>netDLs nicht benötigt. |
|                                                                                                    |                                                                                                    |       | OTT internes Script zur<br>internen Datenvereinbarung im<br>netDL                                                                                                    |

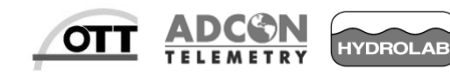

Die abgefragten Daten des Slave-netDL werden über eine Virtuelle Klemme (Zwischenspeicher) auf eine Virtuellen Sensor gelegt und abgespeichert.

| on OTT Data Logger Operating Program - netDL 1000                                           |                                                                     |
|---------------------------------------------------------------------------------------------|---------------------------------------------------------------------|
| <u>D</u> atei <u>G</u> erät <u>n</u> etDL 1000 <u>K</u> onfigurationen <u>S</u> prachansage | Assistent Werkzeuge Hilfe                                           |
| Kanal Messtakt Analogsensoren Digitalsensoren Seriell-Sensor                                | en Sonicflow Verarbeitung Ausgabe Spezial                           |
| Virtuelle Klemme Virtueller Sensor Manuell-Sensor                                           | UNIGATE Sensor IP Sensor Signalqualität (RSSI)                      |
| 🖕 Verbindungen IP (1)                                                                       | IP Sensor external                                                  |
| [1] LAN [LAN]                                                                               | External IP Device Verbindung zu anderem netDL                      |
| - Server (0)<br>- Übertragungen (0)                                                         | Protocol OTT-MIS                                                    |
| - Wartungsfenster (1)                                                                       | Verzögerungszeit [s]                                                |
| [1] Wartungsfenster LAN [LAN]                                                               |                                                                     |
| External IP Devices (1)                                                                     | + Nummer Messstelle / Kanal Virtuelle Klemmenr. Validity period [s] |
|                                                                                             | 0000000020 / 0812 V01 🕶 0 🚖                                         |
|                                                                                             |                                                                     |
| Anzeige / Beobachter                                                                        | T <sub>ext</sub> = Zeit des Master-netDL bei Ankunft des Wertes     |
| Kanal: U81U / U Versorgung     Messtakt intern (00:05:00)                                   | $T_{arrow} = $ Zeitstempel des abgeholten Wertes                    |
| - [N] U Versorgung                                                                          | $abs(T_{ev} - T_{eroc}) < Validity Period$                          |
| Momentanwert                                                                                | abo(T <sub>RX</sub> TSTOR) < Validity Forloa                        |
| - Mittel [01:00:00]                                                                         |                                                                     |
| 🖃 Kanal: 9991 / IP Kanal Abfrage netDL 2                                                    |                                                                     |
| Messtakt intern [00:05:00]                                                                  | Im Kanal mit einer "externen IP-Abfrage" kann                       |
| Verbindung zu anderem netDL] IP Sensor external [V01]                                       | kein Speichermodul verwendet werden                                 |
| - Messtakt intern (00:05:00)                                                                |                                                                     |
| [V01] Virtueller Sensor                                                                     |                                                                     |
| Momentanwert                                                                                |                                                                     |
| ····· Speicnem                                                                              | retDL 1000                                                          |
|                                                                                             | Finlesen USB I Laden                                                |
| Gespeicherte Vorlagen                                                                       | Beenden                                                             |
| Kanal 0010 W-SE200 -                                                                        | Programmieren                                                       |
|                                                                                             |                                                                     |

Verzögerungszeit der internen IP Datenübertragung zum internen Messtakt Bsp.: CBS an Slave-netDL mit 55 s Messdauer sollte mit 60 s Verzögerungszeit abgefragt werden, sodass der aktuellste Messwert erfasst wird

Mit Hilfe der Validity period wird sichergestellt das der abgeholte Messwert ausreichend aktuell ist. Ansonsten wird Error 08 abgespeichert. Mit "0" wird die Prüfung deaktiviert.

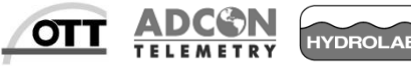

Hydromet

© Copyright OTT Hydromet 2015

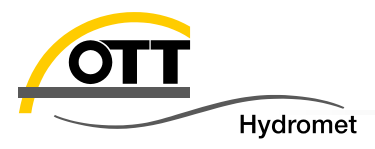

Der Datenaustausch zwischen den netDL ist nun konfiguriert.

Zur Einrichtung einer Datenübertragung siehe TechTip "FTP-Datenübertragung mit OTT netDL" und die im Bedienprogramm integrierte Hilfsdatei.

| 🚈 OTT Data Logger Operating Program - netDL 1000                                    |                     |
|-------------------------------------------------------------------------------------|---------------------|
| Datei Gerät netDL 1000 Konfigurationen Sprachansage Assistent Werkzeuge             | <u>H</u> ilfe       |
| Kanal Messtakt Analogsensoren Digitalsensoren Seriell-Sensoren Sonicflow Verarbeitu | ung Ausgabe Spezial |
| Neuer Kanal                                                                         |                     |
| netDL 1000: 0000000001 / netDL1000_1                                                |                     |
| 🚊 Schnittstellen (4)                                                                |                     |
| [1] COM1 (O-P)                                                                      |                     |
| [2] COM2 (Q-R)                                                                      |                     |
| [3] ETH (F)                                                                         |                     |
| [5] COM3 (A-B)                                                                      |                     |
|                                                                                     |                     |
|                                                                                     |                     |
|                                                                                     |                     |
| Neu                                                                                 | Editieren           |
|                                                                                     |                     |
| Ibertragungen (1)                                                                   |                     |
|                                                                                     |                     |
| Wartungsfenster (0)                                                                 |                     |
| External IP Devices (0)                                                             |                     |
| Zeitsynchronisation                                                                 |                     |
| Aktionsmanagement (0)                                                               |                     |

© Copyright OTT Hydromet 2015

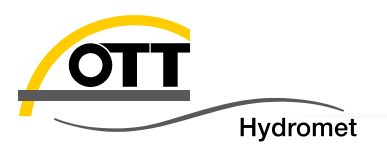

Für die Konfiguration eines **Redundanzsystems** werden <u>alle</u> vorangegangenen Schritte bei <u>beiden</u> netDLs durchgeführt.

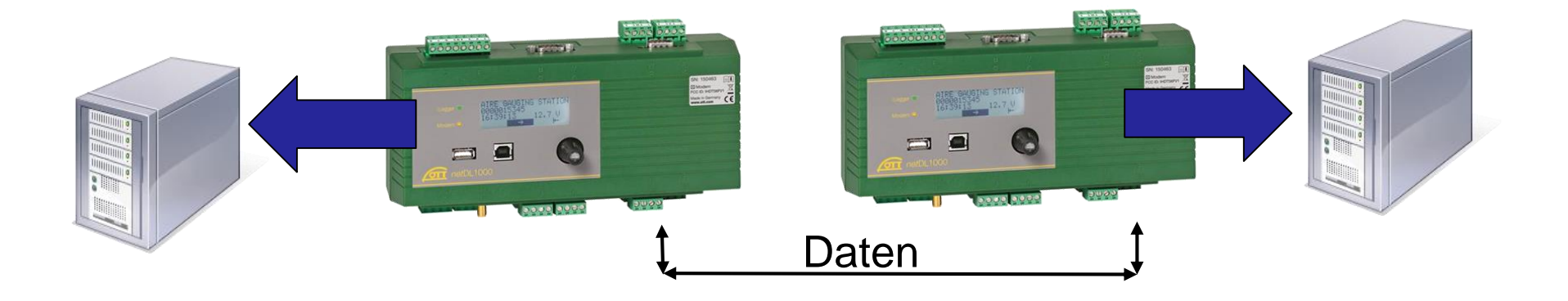

Im Folgenden sind nur noch die zusätzlichen Schritte aufgeführt.

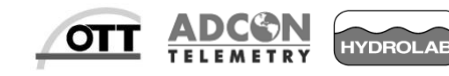

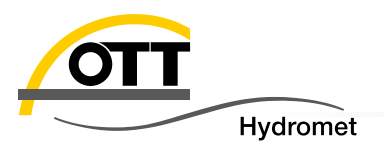

| 🛲 OTT Data Logger Operating Program - netDL 1000                                                                                                    |                                                                                                    |                                            |
|----------------------------------------------------------------------------------------------------|----------------------------------------------------------------------------------------------------|--------------------------------------------|
| Datei Gerät netDL 1000 Konfigurationen Sprac                                                                                                    | hansage <u>A</u> ssistent <u>W</u> erkzeuge <u>H</u> ilfe                                                                                |                                            |
| Kanal Messtakt Analogsensoren Digitalsensoren Se                                                                                                    | riell-Sensoren Sonicflow Verarbeitung Ausgabe Spez                                                                                       | zial                                       |
| Neuer Kanal                                                                                                    |                                                                                                    |                                            |
| netDL 1000: 000000010 / LAN Connect 1  - Schnittstellen (3)  - (1) COM1 (0-P) - (2) COM2 (Q-R) - (3) ETH (F)  - Geräte (1)  - (1) LAN Karte [ETH (F)]  - Verbindungen IP (1) - (1) LAN Verbindung two LanCards [LAN Kar | Verbindung IP<br>Allgemein LAN<br>Proxy-Server für LAN verwenden<br>IP-Adresse automatisch beziehen (DHCP)<br>IP-Adresse<br>Subnetzmaske | netDL1 IP<br>192.168.0.41<br>255.255.255.0 |
| Server (0)<br>Übertragungen (0)                                                                                                    | Standardgateway                                                                                                    |                                            |

#### netDL1 (0000000010) IP Adresse 192.168.0.41

Konfiguration Messstelle 000000010

| 🚈 OTT Data Logger Operating Program - netDL 1000                                                                                      |                                                    |                                 |  |
|----------------------------------------------------------------------------------------------------|----------------------------------------------------|---------------------------------|--|
| Datei <u>G</u> erät <u>n</u> etDL 1000 <u>K</u> onfigurationen <u>S</u> prachansage <u>A</u> ssistent <u>W</u> erkzeuge <u>H</u> ilfe |                                                    |                                 |  |
| Kanal Messtakt Analogsensoren Digitalsensoren Seriell-Sensoren Sonicflow Verarbeitung Ausgabe Spezial                                 |                                                    |                                 |  |
| Neuer Kanal                                                                                                    |                                                    |                                 |  |
| netDL 1000: 000000010 / LAN Ponnect 1                                                                                                 | External IP Device                                 |                                 |  |
| E- Schnittstellen (3)                                                                                                    | Name                                               | netDL LAN Connect 2             |  |
| [1] СОМ1 (О-Р)                                                                                                    | Index                                              | 1 💠                             |  |
| [2] COM2 (Q-R)                                                                                                    | Brotokollun                                        | netDL2 IP                       |  |
| [3] ETH (F)                                                                                                    | FIOLOKOIKUP                                        |                                 |  |
| ⊟-Geräte (1)                                                                                                    | Server-Adresse / Port http://                      | / 192.168.0.40 80               |  |
| [1] LAN Karte [ETH (F)]                                                                                                    | Cariat anth                                        | indata html                     |  |
| - Verbindungen IP [1]                                                                                                    | Schpt patri                                        | padantin                        |  |
| [1] LAN Verbindung two LanCards [LAN Kar                                                                                              | Basic Authentifizierung                            |                                 |  |
| Server (U)                                                                                                    | Benutzername                                       |                                 |  |
| - Ubertragungen (U)                                                                                                    |                                                    |                                 |  |
| - Wartungstenster [1]                                                                                                    | Passwort                                           |                                 |  |
| III fur LAN Karte [LAN Verbindung two Lant                                                                                            | Verbindung IP                                      | LAN Verbindung two LanCards 🔹 👻 |  |
| En External IP Devices [1]                                                                                                    | Times of (Cal. )                                   | 20                              |  |
| Zeitemeteeniisetien                                                                                                    | Timeout (Sek.)                                     | 20 💌                            |  |
| Aktionemonogement (0)                                                                                                    | Aktivierungssteuerung via Schaltausgang auf Klemme | enblock 👻                       |  |
| Actionsmanagement (0)                                                                                                    | Verzögerungszeit [s]                               |                                 |  |
| Anzeige / Deubachkei                                                                                                    | Verzogerungszeit [s]                               | · •                             |  |

netDL2 (000000020) IP Adresse 192.168.0.40

Konfiguration Messstelle 000000020

OTT ADCO

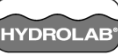

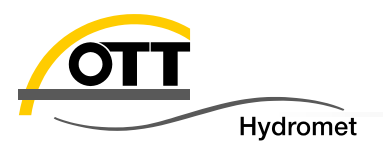

| 🛲 OTT Data Logger Operating Program - netDL 1000                                                                                                    |                                                                                                    |                                            |
|----------------------------------------------------------------------------------------------------|----------------------------------------------------------------------------------------------------|--------------------------------------------|
| Datei Gerät netDL 1000 Konfigurationen Sprac                                                                                                    | :hansage <u>A</u> ssistent <u>W</u> erkzeuge <u>H</u> ilfe                                                                                                  |                                            |
| Kanal Messtakt Analogsensoren Digitalsensoren Se                                                                                                    | riell-Sensoren Sonicflow Verarbeitung Ausgabe Spez                                                                                                    | zial                                       |
| Neuer Kanal                                                                                                    |                                                                                                    |                                            |
| netDL 1000: 000000020 / LAN Donnect 2<br>Schnitstellen (3)<br>[1] COM1 (0-P)<br>[2] COM2 (Q-R)<br>[3] ETH (F)<br>Geräte (1)<br>[1] LAN Karte [ETH (F)]<br>Verbindungen IP (1)<br>[1] LAN Verbindung two LanCards [LAN Kar]<br>Server (0)<br>[2] COM2 (Q-R)<br>[3] ETH (F)<br>[4] COM1 (2-P)<br>[4] COM2 (Q-R)<br>[4] COM2 (Q-R)<br>[5] COM2 (Q-R)<br>[6] COM2 (Q-R)<br>[6] | Verbindung IP<br>Allgemein LAN<br>Proxy-Server für LAN verwenden<br>IP-Adresse automatisch beziehen (DHCP)<br>IP-Adresse<br>Subnetzmaske<br>Standardgateway | netDL2 IP<br>192.168.0.40<br>255.255.255.0 |

#### netDL2 (000000020) IP Adresse 192.168.0.40

Konfiguration Messstelle 000000020

| 🚈 OTT Data Logger Operating Program - netDL 10                                                                                                | 00                                                  |                                 |  |
|----------------------------------------------------------------------------------------------------|-----------------------------------------------------|---------------------------------|--|
| <u>D</u> atei <u>G</u> erät <u>n</u> etDL 1000 <u>K</u> onfigurationen <u>S</u> prachansage <u>A</u> ssistent <u>W</u> erkzeuge <u>H</u> ilfe |                                                     |                                 |  |
| Kanal Messtakt Analogsensoren Digitalsensoren                                                                                                 | Seriell-Sensoren Sonicflow Verarbeitung Ausgabe S   | )<br>pezial                     |  |
| Neuer Kanal                                                                                                    |                                                     |                                 |  |
| netDL 1000: 000000020 / L&NConnect 2                                                                                                    | External IP Device                                  |                                 |  |
|                                                                                                    | Name                                                | netDL LAN Connect 1             |  |
| [                                                                                                    | Index                                               | 1 🛊                             |  |
| [2] COM2 (Q-R)                                                                                                    |                                                     | netDI 1 IP                      |  |
| [3] ETH (F)                                                                                                    | Protokolityp                                        |                                 |  |
| i≘∽ Geräte (1)                                                                                                    | Server-Adresse / Port http://                       | 192.168.0.41 80                 |  |
| [1] LAN Karte [ETH (F)]                                                                                                    | Cavint anth                                         | indata html                     |  |
| Verbindungen IP [1]                                                                                                    |                                                     | podentin                        |  |
| - [1] LAN Verbindung two LanCards [LAN Kar                                                                                                    | Basic Authentifizierung                             |                                 |  |
| Übertragungen (0)                                                                                                    | Benutzername                                        |                                 |  |
| Watungsfenster (1)                                                                                                    | Passwort                                            | i                               |  |
| [1] für I AN Karte II AN Verbindung two I an                                                                                                  | 1 assmut                                            |                                 |  |
| External IP Devices (1)                                                                                                    | Verbindung IP                                       | LAN Verbindung two LanCards 🔹 🔻 |  |
| [1] netDL LAN Connect 1 [LAN Verbindung                                                                                                    | Timeout (Sek.)                                      | 20 🛫                            |  |
| Zeitsynchronisation                                                                                                    | Aktivierungssteuerung via Schaltausgang auf Klemmen | nblock                          |  |
| Aktionsmanagement (U)                                                                                                    |                                                     |                                 |  |
| - Anzeige / Beobachter                                                                                                    | Verzogerungszeit [s]                                |                                 |  |

netDL1 (0000000010) IP Adresse 192.168.0.41

Konfiguration Messstelle 000000010

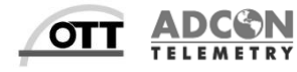

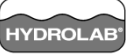

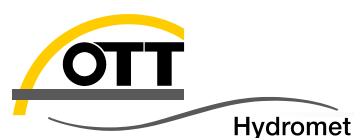

#### 5. Abschlusskontrolle

| 🚈 netDL 1000 - Momentanwerte: IPCAM_DEMO |                |                      |
|------------------------------------------|----------------|----------------------|
| Sensornummer                             | Momentanwert   | Letzter Speicherwert |
| 0810/UbatnetDL                           |                | 14.4 10:20:00        |
| 0132 / Int. Temp. netDL                  | 25.80 10:20:34 | 25.55 10:00:00       |
| 0010 / SE200 von netDL2                  | 0.3 10:20:34   | 0.3 10:00:00         |
| 2811 / Spannung netDL2                   | 14.5 10:20:34  | 14.4 10:00:00        |
|                                          |                |                      |
|                                          | Aktualisieren  | Beenden              |

Standard-Fehlermeldungen netDL (siehe auch Bedienungsanleitung) Err00 – virtueller Sensor nicht belegt Err02 – Kommunikationsproblem (ggf. erst Err05 beheben) Err03 – Bereichsüberschreitung (Sensorparameter zu groß oder zu viele Nachkommastellen im netDL definiert) Err05 – Leitungsbruch, Verdrahtungsfehler, SDI-12 Adresse falsch. Err06 – SDI-12 Messung dauert länger als def. Messtakt Err10 – Logger nicht aktiv (Stromversorgung prüfen) oder Messtakt zu schnell Err15 – Sensorfehler (siehe S im Display → Anleitung des Sensors; bei SDI-12 meist Kommunikationsproblem)

#### Besondere Fehlermeldung für externe IP Sensoren:

Err 7 - keine Werte empfangen:

- Übertragung falsch eingerichtet (anderer netDL nicht erreichbar), z.B. IP Adressen oder Subnetzmaske falsch konfiguriert (Bereich "Geräte" oder "External IP Devices")
- Stations- oder Kanalnummer im Messmodul "IP Sensor external" falsch konfiguriert

#### Err 8 – Zeitstempel des Wertes liegt außerhalb der Gültigkeitsdauer:

- Uhrzeit beider netDLs synchron (± 6 Sek. mit SNTP)? Siehe auch nächste Seite.
- Validity Period zu kurz gesetzt (Messintervall Master-netDL passt nicht zu Speicherintervall im Slave-netDL; Messdauer des Sensors bzw. Verzögerungszeit im netDL berücksichtigen)
- Abfrage des Wertes Master-netDL erfolgt deutlich später als Speicherung im Slave-netDL (Verzögerungszeit anpassen, so dass die Abholung kurz nach der Speicherung erfolgt)

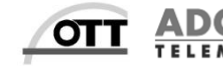

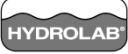

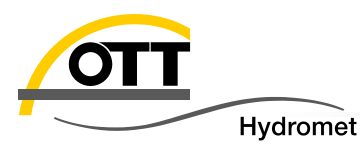

- Redundante Konfiguration
  - Beide netDLs haben eine Internetverbindung und sollten darüber die Uhrzeit mit einem SNTP Server synchronisieren (Zeit wird ab 3 Sekunden Abweichung gestellt). Automatische Synchronisation.
- Master-Slave Konfiguration
  - Master-netDL: über die Internetverbindung (für Datenübertragung an Messnetzzentrale) erfolgt auch die Zeitsynchronisation. Wir empfehlen das Setzen der Validity period = Null.
  - Slave-netDL: i. d. R. keine Zeitsynchronisation möglich, daher empfehlen wir, die Uhrzeit in regelmäßigen Abständen manuell zu überprüfen und ggf. einstellen.

(außer im lokalen Netzwerk ist ein Zeitserver erreichbar)

- Diese Einschränkung ist für Sensoren ohne Summierung (z. B.: PLS) bei ausreichend kurzem Speicherintervall (Slave-netDL) bzw. Abfrageintervall (Master-netDL) unwesentlich. Wenn überhaupt, dann könnten seltene geringfügige Unterschiede bei summierenden Sensoren bei einem Intervallsprung auftreten (z. B.: Pluvio<sup>2</sup> → Lösung: Pluvio<sup>2</sup> direkt an Master-netDL anschließen).
- Wurde ein Wert abgefragt, dessen Zeitstempel außerhalb der spezifizierten Gültigkeitsdauer ("validity period") liegt, wird dies als Error 8 angezeigt bzw. gespeichert.

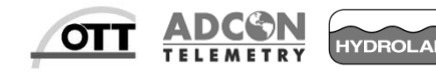

© Copyright OTT Hydromet 2015

16

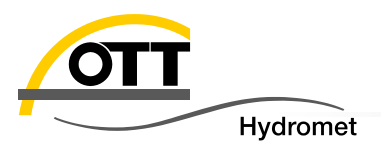

#### Erläuterung Netzwerk und "Subnetting" aus Quellen

http://www.grundlagen-computer.de/netzwerk/was-ist-eine-subnetzmaske-bzwsubnetmask

http://www.elektronik-kompendium.de/sites/net/0907201.htm

#### LINK zum Download der Konfigurationen für netDL1 und netDL2

www.ott.com/misc/Konfigurationen.zip

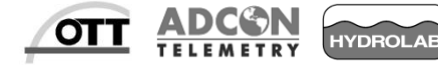

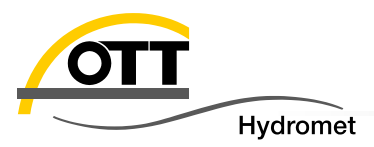

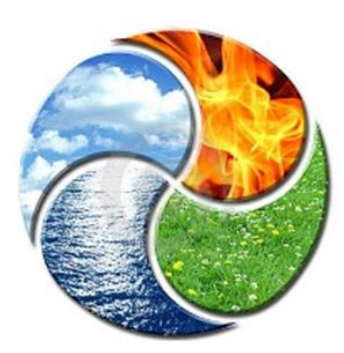

### Viel Erfolg bei der Umsetzung wünscht

## OTT HydroService

(Achim Haller, Dr. Torsten Dose, Katharina Eichhorn)

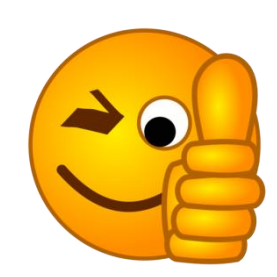

© Copyright **OTT** Hydromet 2015

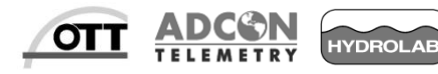